## CalSAWS | Information Transmittal (CIT)

0289-21

| CalSAWS DD&I       |                          | CalWIN M&O               | 🖂 LRS M&E         |
|--------------------|--------------------------|--------------------------|-------------------|
| Distribution Date: | September 29, 2021       |                          |                   |
| То:                | PPOC.40                  |                          |                   |
|                    | Consortium.RegionalMana  | gers.All                 |                   |
|                    | Committee.CAPI.Regional  | Managers.Sponsor;        |                   |
| CIT Name:          | Separate Case & Issuance | for CAPI Couple Case – C | -IV Counties Only |
| From:              | CalSAWS Project          |                          |                   |

## PPOCs, please forward to the appropriate impacted staff in your county:

| General Policy                 | Reports              |
|--------------------------------|----------------------|
|                                | Caseload Movement    |
|                                | Management           |
| <u> </u>                       | L Fiscal             |
|                                | Security             |
| FC/KG/AAP                      | Batch and Interfaces |
| Child Care                     | 🗌 Imaging            |
| WtW                            | Migration            |
| ⊠Other Program(s)CAPI          | <u>Conversion</u>    |
| BenefitsCal Vour Benefits Now! | 🗌 Technical          |
| Customer Correspondence        | 🛛 Training           |
| Other                          | Help Desk            |

| Description:<br>(Including any<br>step-by-step<br>instructions) | <b>Purpose</b><br>The purpose of this CIT is to provide instructions to the C-IV County users on how to<br>process new Cash Assistance Program for Immigrants (CAPI) couple cases and<br>how to separate existing CAPI Couple cases in CalSAWS after C-IV Migration.                                                                                                    |
|-----------------------------------------------------------------|----------------------------------------------------------------------------------------------------|
|                                                                 | <b>Background</b><br>Currently C-IV CAPI couple cases are included on the same case number with two<br>open CAPI program blocks. The CalSAWS system does not support this logic and<br>each CAPI member must have their own case number. Therefore, C-IV CAPI<br>counties must take the below action to separate the current active CAPI couple<br>cases and open two separate cases on new ongoing applications. |
|                                                                 | Per, MPP 49-055.3 each member of an eligible couple should receive one-half of<br>the couples benefit amount when each member is eligible for CAPI. Each eligible<br>participant must be evaluated in a separate case and/or program and paid<br>separately on their own account.                                                                                                    |
|                                                                 |                                                                                                    |

| For ne          | w CAPI couple applications received:                                                                                                    |
|-----------------|----------------------------------------------------------------------------------------------------|
| A sepa          | arate case must be opened for each CAPI couple member.                                                                                                    |
| Existing        | a Pendina Cases:                                                                                                    |
| <u>1.</u><br>2. | If there is an existing case on file and Spouse 1 was the applicant/payee,<br>the user is to assign the case to Spouse 1 and create a new case number for<br>Spouse 2 using the same application date. Set cases as companion cases<br>per your county business process.<br>Add Spouse 2 to Spouse 1's case as a non-payee member and add Spouse<br>1 to Spouse 2's case as a non-payee member. |
| 3.              | Complete the Relationship Detail page linking the spouses, and all<br>appropriate Data Collection pages. Ensure all required verification is<br>received for both cases                                                                                                    |
| 4.              | Once all appropriate information is received, run EDBC for each Spouse's case, the other Spouse will fail for FRE. EDBC results will issue half the benefit amount for the CAPI standards for couples.                                                                                                    |
| 5.<br>6.        | Review and Accept EDBC – Review Preview NOA, click 'Save and Return'.<br>Create a Journal entry per your county business process.                                                                                                    |
| New A           | applications:                                                                                                    |
| 1.<br>2.        | If there is no existing case on file, the user is to create a new case number to<br>Spouse 1 and another case number to Spouse 2 using the same application<br>date. Set cases as companion cases per your county business process.<br>Add Spouse 2 to Spouse 1's case as a non-payee member and add Spouse<br>1 to Spouse 2's case as a non-payee member.                                      |
| 3.<br>4.        | appropriate Data Collection pages. Ensure all required verification is<br>received for both cases. Once all appropriate information is received run<br>EDBC for each Spouse 's case, the other Spouse will fail for FRE. EDBC results<br>will issue half the benefit amount for the CAPI standards for couples.<br>Review and Accept EDBC – Review Preview NOA, click 'Save and Return'.        |
| 5.              | Create a Journal entry per your county business process.                                                                                                    |
|                 | Note: Per CDSS CRPC # 2133 Dated 11/30/18: User is not to process and authorize only one case. Both cases must be processed on the same day one after another. If you have not received verification for both members DO NOT PROCESS either case.                                                                                                    |
|                 | There is no change to the CalFresh program. The county is to continue their current case assignment business process.                                                                                                    |
| Existin         | g CAPI Couple cases – Separating existing couple cases                                                                                                    |
| The co<br>case. | ounty is to take the following steps to separate each spouse to their own<br>The process outlined below is to be taken after C-IV's CalSAWS migration<br>ompleted by November 17,2021.                                                                                                    |
| 1. S            | ample existing case BXXXXX2 has two CAPI Program blocks. Spouse 1 has an application date of 12/1/2017                                                                                                    |
|                 | <ul> <li>a. Add Spouse 2 as a non-payee to Spouse 1's CAPI program block.</li> <li>b. Case Member list page – click 'Add Person"</li> <li>c. Complete the Relationship Detail page linking the spouses.</li> </ul>                                                                                                    |

| d. Select Run EDBC for 11/2021 or month after your county's migration into                                                                  |
|----------------------------------------------------------------------------------------------------|
| CalsAWS.                                                                                                    |
| amount for the CAPI standards for couples                                                                                                   |
| f. Review and Accept EDBC – Review Preview NOA – click 'Save and                                                                            |
| Return'                                                                                                    |
| g. Run EDBC on Spouse 2's CAPI Program block for 11/2021                                                                                    |
| h. Spouse 2's will fail and the CAPI Program block will fail for "Gets                                                                      |
| Duplicate Aid"                                                                                                    |
| i. Review and Accept EDBC – Review Preview NOA – click 'Save and<br>Return'                                                                 |
| j. Create a Journal entry per your county business process.                                                                                 |
| <ol> <li>Create a new case/number for Spouse 2 (the non-payee of case<br/>BXXXXX2)</li> </ol>                                               |
| a. Set cases as companion cases per your county business process.                                                                           |
| b. Add spouse 1 to Spouse 2's case as a non-payee.                                                                                          |
| c. Date of application is $12/1/2020$ (If the application date is no more than                                                              |
| one year from current year use existing case application month, date,                                                                       |
| 2021 the application date for Spouse 2 would be 1/20/20                                                                                     |
| 3 Eligibility Global navigation – Case Summary                                                                                              |
| a. Select Detail button from the CAPI program block                                                                                         |
| b. Select Edit button – Select Application Date Edit button                                                                                 |
| c. Select New Policy – Change Reason drop down                                                                                              |
| d. Update the beginning date of aid to 11/01/2021 for both Spouse 2 and                                                                     |
| Spouse 1 - Save and Return                                                                                                    |
| 4. Complete the Relationship Detail page linking the Spouses, and all                                                                       |
| appropriate Data Collection pages                                                                                                    |
| 5. KUN EDBC for 11/2021                                                                                                    |
| <ol> <li>spouse 1 will fail for FRE, EDBC Results will issue fiail the benefit attrouting for<br/>the CAPI standards for couples</li> </ol> |
| <ul> <li>7 Review and Accept EDBC – Review Preview NOA – click 'Save and Return'</li> </ul>                                                 |
| 8. Create a Journal entry per your county business process.                                                                                 |
| <b>Note:</b> The above actions must be taken on both cases on the same day one after another. There is no change to the CalFresh program.   |
|                                                                                                    |
| The following county listings have been posted to the CalSAWS Web portal.                                                                   |
| Kern                                                                                                    |
|                                                                                                    |
|                                                                                                    |
|                                                                                                    |
|                                                                                                    |
|                                                                                                    |
|                                                                                                    |
|                                                                                                    |
|                                                                                                    |
|                                                                                                    |
|                                                                                                    |

|                                                                          | Please contact the Primary Project Contact listed below for any questions about this CIT.                                                                                                    |
|--------------------------------------------------------------------------|----------------------------------------------------------------------------------------------------|
| Primary Project<br>Contact:<br>(Name, phone<br>number, email<br>address) | Adelaide Mendoza<br>(562) 484-7948<br><u>MendozaAD@CalSAWS.org</u>                                                                                                    |
| Backup Project<br>Contact:<br>(Name, phone<br>number, email<br>address)  | Dennis Kong<br>(916)851-3144<br><u>KongD@CalSAWS.org</u>                                                                                                    |
| Attachments:                                                             | None                                                                                                    |
| Web Portal<br>Link:                                                      | OR                                                                                                    |
|                                                                          | <ul> <li>You may also retrieve the CIT document and attachments by following these steps:</li> <li>1. Click on the CRFIs &amp; CITs link at the top of the page.</li> <li>2. Click on the "CalSAWS Information Transmittal (CIT)" folder.</li> <li>3. Click on the "2021" folder.</li> <li>4. Click on the appropriate CIT # folder.</li> </ul> |